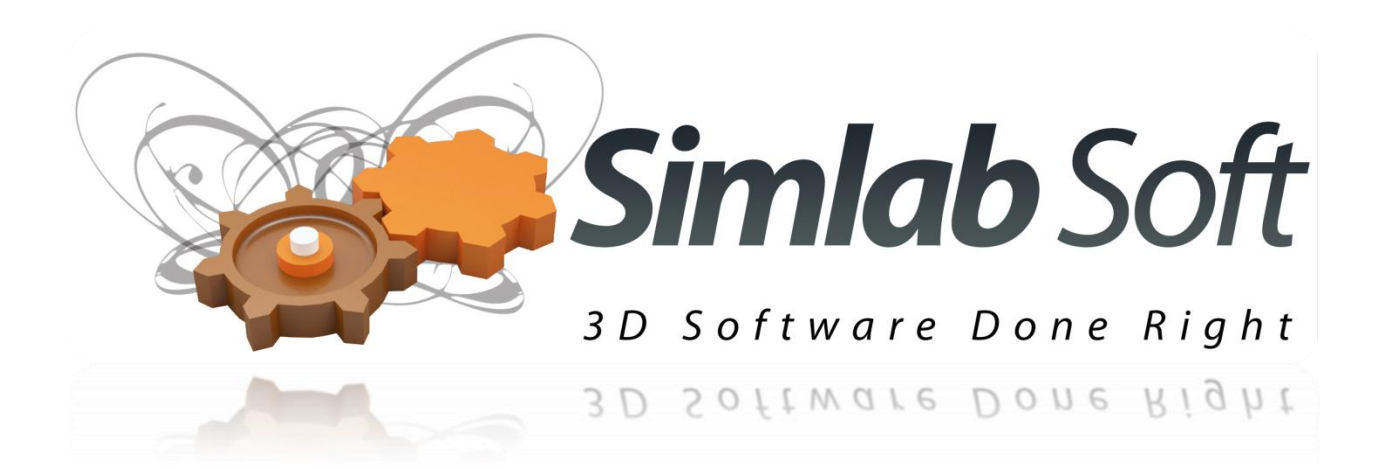

# **SimLab Floating Server**

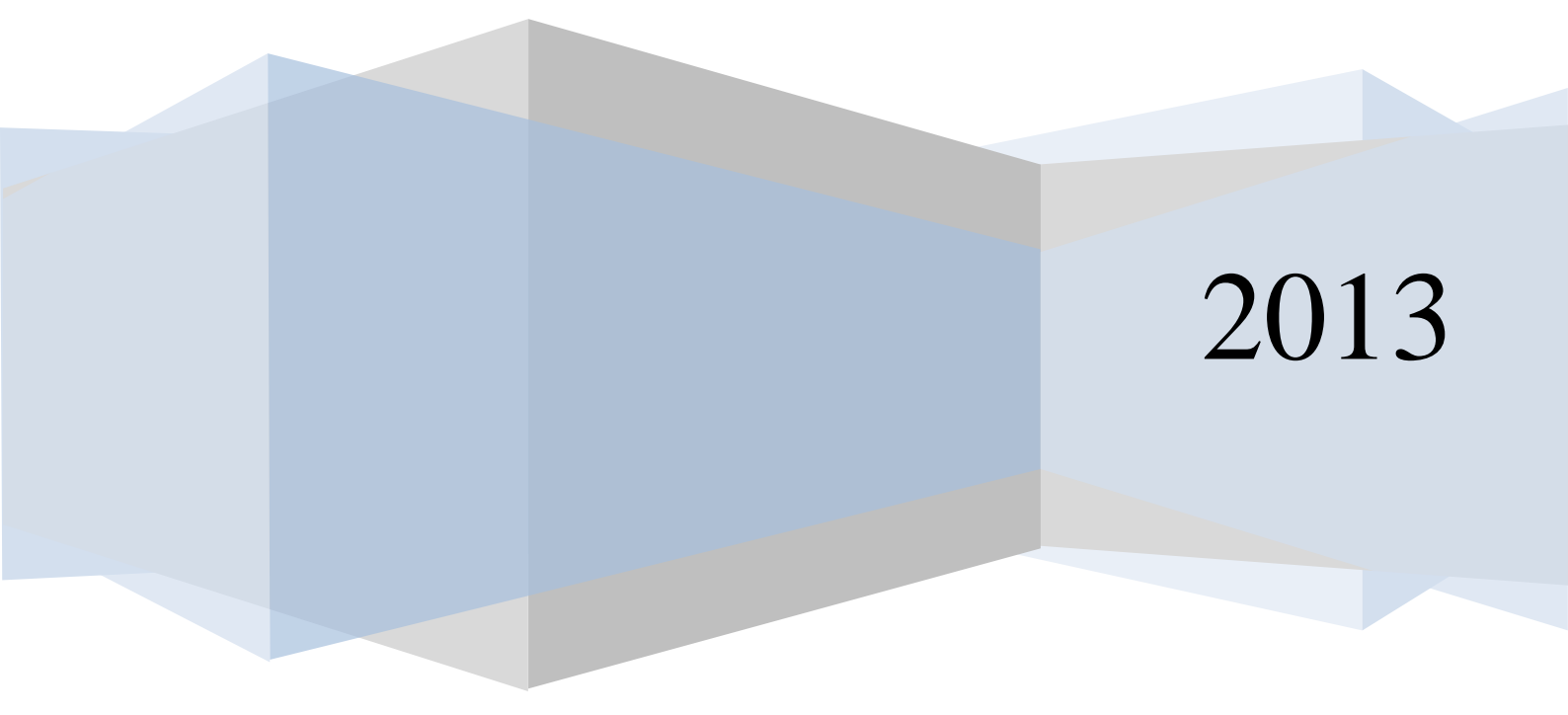

#### Installation

Installing SimLab Floating server adds two applications

- 1- SimLabFloatingServer.exe
- 2- SimLabFloatingServerMonitor.exe

#### SimLabFloatingServer

SimLabFloatingServer.exe is a windows **service** that automatically registers itself and starts this executable is responsible for providing the licenses to the clients.

The user can stop, and start this service from Services application, available under Windows **Control Panel** -> **Administrative Tools** 

| 💭 🗢 🗟 « All Control Panel Items 🕨 Ad      | Iministrative Tools |          | 🗸 🍕 Search Administrative 🔎 |
|-------------------------------------------|---------------------|----------|-----------------------------|
| Organize 🔻 🔳 Open 🛛 Burn                  |                     |          | := - 🔟 🔞                    |
| Name                                      | Date modified       | Туре     | Size                        |
| 🔊 Component Services                      | 7/14/2009 7:57 AM   | Shortcut | 2 KB                        |
| 🛃 Computer Management                     | 7/14/2009 7:54 AM   | Shortcut | 2 KB                        |
| Data Sources (ODBC)                       | 7/14/2009 7:53 AM   | Shortcut | 2 KB                        |
| 📷 Event Viewer                            | 7/14/2009 7:54 AM   | Shortcut | 2 KB                        |
| 😹 iSCSI Initiator                         | 7/14/2009 7:54 AM   | Shortcut | 2 KB                        |
| Microsoft .NET Framework 2.0 Configura    | 9/1/2010 5:04 PM    | Shortcut | 2 KB                        |
| Performance Monitor                       | 7/14/2009 7:53 AM   | Shortcut | 2 KB                        |
| Services                                  | 7/14/2009 7:54 AM   | Shortcut | 2 KB                        |
| 🛃 System Configuration                    | 7/14/2009 7:53 AM   | Shortcut | 2 KB                        |
| 😥 Task Scheduler                          | 7/14/2009 7:54 AM   | Shortcut | 2 KB                        |
| 🞓 Windows Firewall with Advanced Security | 7/14/2009 7:54 AM   | Shortcut | 2 KB                        |
| 📧 Windows Memory Diagnostic               | 7/14/2009 7:53 AM   | Shortcut | 2 KB                        |
| 😹 Windows PowerShell Modules              | 7/14/2009 8:32 AM   | Shortcut | 3 KB                        |

To restart the service, select the service SimLab Floating server, right click and click Restart.

| ile Action View  | Help                    |                       |              |         |              |               |
|------------------|-------------------------|-----------------------|--------------|---------|--------------|---------------|
| • 🔿 🔲 🗐 🤅        | 🗟 📑 🛛 🚰 📄 🕨 💷 🕦         |                       |              |         |              |               |
| Services (Local) | Services (Local)        |                       |              |         |              |               |
|                  | SimLab Floating Server  | Name                  | Description  | Status  | Startup Type | Log On As     |
|                  |                         | 🔍 Secondary Logon     | Enables star |         | Manual       | Local Syste   |
|                  | Stop the service        | Secure Socket Tun     | Provides su  |         | Manual       | Local Service |
|                  | Restart the service     | Security Accounts     | The startup  | Started | Automatic    | Local Syste   |
|                  |                         | Security Center       | The WSCSV    | Started | Automatic (D | Local Service |
|                  |                         | 🔍 Server              | Supports fil | Started | Automatic    | Local Syste   |
|                  | Description:            | 🔍 ServiceLayer        |              | Started | Manual       | Local Syste   |
|                  | Similar Ploating Server | 🔍 Shell Hardware De   | Provides no  | Started | Automatic    | Local Syste   |
|                  |                         | 🌼 SimLab Floating S   | SimLab Floa  | Started | Automatic    | Local Syste   |
|                  |                         | 🔍 Smart Card          | Manages ac   | Sta     | art          | Local Service |
|                  |                         | 🔍 Smart Card Remo     | Allows the s | St      | op           | Local Syste   |
|                  |                         | 🔍 SNMP Trap           | Receives tra | Pa      | use          | Local Service |
|                  |                         | 🔍 Software Protection | Enables the  | Re      | sume         | Network S     |
|                  |                         | 🔍 SolidWorks Licens   | Provides au  | Re      | ctart        | Local Syste   |
|                  |                         | 🔍 SPP Notification S  | Provides So  | 100     | Store        | Local Service |
|                  |                         | 🔍 SQL Active Direct   | Enables inte | AI      | I Tasks →    | Network S     |
|                  |                         | 🔍 SQL Server (DDNI)   | Provides sto | P.      | freedo       | Network S     |
|                  |                         | 🔍 SQL Server (SQLEX   | Provides sto | Re      | tresn        | Network S     |
|                  |                         | 🔍 SQL Server Active   | Enables inte | Pr      | operties     | Network S     |
|                  |                         | 🥋 SQL Server Agent    | Executes jo  |         |              | Network S     |
|                  |                         | SQL Server Browser    | Provides SQ  | He      | elp          | Local Service |
|                  |                         | •                     |              | m       |              | •             |
|                  | Extended Standard       |                       |              |         |              |               |

The user can also stop, and start the service from the services application.

#### Service parameters

The licensing server uses three values that are stored in the registry under

HKEY\_LOCAL\_MACHINE\SOFTWARE\Wow6432Node\SimLab\SimLab Floating Server

To edit those value start the application regedit from the Windows Start menu.

| Variable name                | Default value                  | Description                        |
|------------------------------|--------------------------------|------------------------------------|
| SIMLAB_FLOATING_PORT_NUMBER  | 2137                           | The network port to use            |
| SIMLAB_FLOATING_LICENSE_PATH | Same as installation directory | The location of the license files. |
| SIMLAB_FLOATING_TEMP_PATH    | The temp folder                | Any writable folder                |

Changing any value will take effect after restarting the service.

#### SimLabFloatingServerMonitor

**SimLabFloatingServerMonitor.exe:** this application enables the user to monitor the service, the user can start this application from All programs-> SimLab -> SimLab Floating Server Monitor

| 🧽 SimLab Floating Server Ma | nger       |               |             |      | x  |
|-----------------------------|------------|---------------|-------------|------|----|
| File Help                   |            |               |             |      |    |
| Host Name simlab-asultan    | IP Address | 192.168.0.108 | Port Number | 2137 |    |
| Monitor                     |            |               |             |      |    |
| Server Log                  |            |               |             |      |    |
|                             |            |               |             |      |    |
|                             |            |               |             |      |    |
|                             |            |               |             |      |    |
|                             |            |               |             |      | at |

The application will show the IP address of the machine running the service and the port number the port address the server is listening to

To view available licenses and used licenses the user can click the monitor button then refresh in the monitor dialog

| 🧈 Server Monitor | 1.2         |          | 11000     | Carlor Martin | ?       |
|------------------|-------------|----------|-----------|---------------|---------|
|                  |             |          |           |               | Refresh |
| Client Name      | Application | Version  |           |               |         |
|                  |             |          |           |               |         |
|                  |             |          |           |               |         |
|                  |             |          |           |               |         |
| Application      | Version     | Licenses | Remaining |               |         |
|                  |             |          |           |               |         |
|                  |             |          |           |               |         |
|                  |             |          |           |               |         |
|                  |             |          |           |               |         |

### **Requesting floating licenses**

To request floating licenses, start SimLabFloatingServerMonitor.exe, click the menu File -> Generate License Request

| 🧽 Sir | mLab Floating Server Manger |         |               |             |      | x |
|-------|-----------------------------|---------|---------------|-------------|------|---|
| File  | Help                        | _       |               |             |      |   |
|       | Generate License Request    | Address | 192.168.0.108 | Port Number | 2137 |   |
|       | Exit                        |         |               |             |      |   |
|       | Monitor                     |         |               |             |      |   |

Fill the company name, and email address and click Generate Manual Request

| Request Floating License                                                                                   | X                                                                                                    |
|----------------------------------------------------------------------------------------------------|----------------------------------------------------------------------------------------------------|
| Company                                                                                                    |                                                                                                    |
| To request floating license<br>1- Fill needed informati<br>2- Click Generate Manu<br>3- Send the generated | s please do the following<br>on (Company name and Contact email)<br>Il Request File<br>*.mrf) to <u>license@simlab-soft.com</u> |
| Gene                                                                                                    | ate Manual Request File                                                                                                    |

Send the generated license request file (\*.mrf) to license@simlab-soft.com

SimLab Licensing team will generate the floating licenses and send them to you.

When receiving the license file:

- 1- Copy the license file to same location as the floating server executable, or the new variable you set in the variable SIMLAB\_FLOATING\_LICENSE\_PATH
- 2- Make sure to restart the service

After restarting the service, it should be ready to serve licenses to the clients.

#### **Client connection**

To make the client connect to the floating server, from the registration dialog of the client click Activate

# SimLab Floating Server

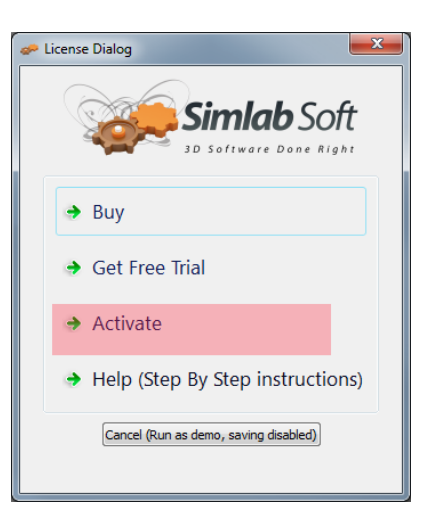

## Click Connect to licensing server

| 🧈 License Dialog                                                    | ×                            |  |  |  |  |  |
|---------------------------------------------------------------------|------------------------------|--|--|--|--|--|
| Simlab Soft                                                         |                              |  |  |  |  |  |
| Machine license                                                     |                              |  |  |  |  |  |
| I already received a software key                                   |                              |  |  |  |  |  |
| Software key is a string like (xxxxxxxxxxxxxxxxxxxxxxxxxxxxxxxxxxxx |                              |  |  |  |  |  |
| → I already received a license file (*.sl)                          |                              |  |  |  |  |  |
| Network (Floating) Licensing                                        | Network (Floating) Licensing |  |  |  |  |  |
| → Connect to licensing server                                       |                              |  |  |  |  |  |
| Server IP Address<br>or Host Name 192.168.0.100                     | Port 2225 🔶 Connect          |  |  |  |  |  |
| Home                                                                |                              |  |  |  |  |  |

Fill the IP address and the port number for the floating server and click connect.